# **C-SMART HELP**

## FUNDRAISING EVENTS

## HOW TO ADD AN EVENT

- 1. Go to Fundraising Events.
  - > Hover your cursor over **Transactions** and click **Fundraising Events**.

| C-SMART                    |                         | Election Cycle 2021 - Sophia Rosario       |            |              | Help <del>-</del> | srosar1389 <del>-</del> |
|----------------------------|-------------------------|--------------------------------------------|------------|--------------|-------------------|-------------------------|
| New York City Campaign Fil | nance Board             |                                            |            | Search Name  | or Transact       | ion ID Q                |
|                            |                         |                                            |            |              |                   |                         |
| Transactions Documentation | Reports Submission      |                                            |            |              |                   |                         |
|                            |                         |                                            |            |              |                   |                         |
| RECEIPTS                   | DISBURSEMENTS           | OTHER                                      | TOOLS      |              |                   |                         |
| Monetary Contributions     | Bills                   | Affiliations                               |            |              |                   |                         |
| In-Kind Contributions      | Advances                | Candidate Personal Political Contributions | IIVIP OITT | сонтпавотно  |                   |                         |
| Loans                      | Petty Cash              | Partnership/LLC Attributions               | FUNDRA     | ISING EVENTS |                   |                         |
| Other Receipts             | Committee Transfers Out | Subcontractors                             |            |              |                   |                         |
| Committee Transfers In     |                         |                                            | MERGE      | DUPLICATE NA | MES               |                         |
|                            |                         |                                            |            |              |                   |                         |

#### 2. Click Add Event.

| Fundraising Ever            | its | 0                         |   |           |          |           |                   |
|-----------------------------|-----|---------------------------|---|-----------|----------|-----------|-------------------|
| Select Event                |     |                           |   |           |          |           |                   |
| Select Event                |     | •                         |   |           |          |           | Add Event         |
| Fundraising Events          |     |                           |   |           |          |           | Show 10 • entries |
| Date                        | ÷   | Event Name                | • | Host Name | \$<br>Ve | nue Name  | \$                |
| 4/18/2018                   |     | Sophia's Spring Fundraise |   |           | C        | FB Office |                   |
| Showing 1 to 1 of 1 entries |     |                           |   |           |          |           | Previous 1 Next   |

Page 2

- 3. Enter and save the event details.
  - > C-SMART will alert you if you leave out required information. Complete the fields below:
    - Event Name: Enter the name of the event.
    - Host Name: If necessary, indicate the person or organization hosting the event.
    - Event Date: Enter the date when the event occurred.
    - **Venue Name:** Enter where the event took place.
    - **Location**: Enter the venue's address.
  - > Then, click Save.

| Event Name: | Elect Sophia Fundraiser |            |                   |
|-------------|-------------------------|------------|-------------------|
| Host Name:  | Clark, Patty            | Y          |                   |
| Event Date: | 10/27/2018              |            |                   |
| Venue Name: | Jimmy's Pizzeria        |            |                   |
| Location:   | 100 Church Street       |            | Floor/ Apt/ Suite |
|             | New York                | New York 🔻 | 10007             |

**Best Practice:** Use the tab key to navigate between fields. Upon clicking Save, if a warning message pops up, read it. It may refer to a potential compliance issue you need to address immediately.

- 4. The event has been successfully saved.
  - C-SMART will return you to the Fundraising Events page. The list of events will be updated to show the newly saved event.

|                                                                            | ng Eve                      | ent has been su                                             | ccessfully sa | ived.       |                                              | ×                 |
|----------------------------------------------------------------------------|-----------------------------|-------------------------------------------------------------|---------------|-------------|----------------------------------------------|-------------------|
| Fundraising Eve                                                            | undraising Events <b>()</b> |                                                             |               | 1           |                                              |                   |
| Select Event                                                               |                             |                                                             |               |             |                                              |                   |
| Select Event                                                               |                             | Ŧ                                                           |               | •           |                                              | Add Event         |
|                                                                            |                             |                                                             |               |             |                                              |                   |
| Fundraising Events                                                         |                             |                                                             |               |             |                                              | Show 10 • entries |
| Fundraising Events Date                                                    | ¢                           | Event Name                                                  | <b>.</b>      | Host Name 🔶 | Venue Name                                   | Show 10 🔻 entries |
| Fundraising Events Date 4/18/2018                                          | ¢                           | Event Name<br>Sophia's Spring Fund                          | ▼<br>raiser   | Host Name 🔶 | Venue Name<br>CFB Office                     | Show 10 🔻 entries |
| Fundraising Events           Date           4/18/2018           10/27/2018 | \$                          | Event Name<br>Sophia's Spring Fund<br>Elect Sophia Fundrais | raiser<br>ser | Host Name 🗳 | Venue Name<br>CFB Office<br>Jimmy's Pizzeria | Show 10 • entries |

**Best practices:** The **Fundraising Events Report** allows you to review a list of all your fundraisers along with the contributions and expenditures related to each. The **Fundraising Events Maintenance** will allow you to link contributions, bills, and other transactions related to a fundraiser.

## HOW TO EDIT AN EVENT

#### 1. Go to the **Fundraising Events** page and click the **Event Name**.

| Fundraising Eve             | nts 🟮                |         |              |   |                  |                   |
|-----------------------------|----------------------|---------|--------------|---|------------------|-------------------|
| Select Event                |                      |         |              |   |                  |                   |
| Select Event                | Y                    |         |              |   |                  | Add Event         |
| Fundraising Events          |                      |         |              |   |                  | Show 10 • entries |
| Date                        | 🔶 Event Name         |         | Host Name    | ÷ | Venue Name       | \$                |
| 4/18/2018                   | Sophia's Spring Fund | lraiser |              |   | CFB Office       |                   |
| 10/27/2018                  | Elect Sophia Fundrai | ser 🗲   | Clark, Patty |   | Jimmy's Pizzeria |                   |
| Showing 1 to 2 of 2 entries |                      |         |              |   |                  | Previous 1 Next   |

#### 2. Click Edit.

| Elect Sophia Fundra                     | iser                                                        | Back to Fundraising Events |
|-----------------------------------------|-------------------------------------------------------------|----------------------------|
| Event Details                           |                                                             |                            |
| Event Name:                             | Elect Sophia Fundraiser                                     |                            |
| Host Name:                              | Clark, Patty                                                |                            |
| Event Date:                             | 10/27/2018                                                  |                            |
| Venue Name:                             | Jimmy's Pizzeria                                            |                            |
| Location:                               | 100 Church Street                                           |                            |
|                                         | New York NY 10007                                           |                            |
| Entered By: srosar1389 Date: 10/26/2018 | 3 02:40 PM Updated By: srosar1389 Date: 10/26/2018 02:40 PM |                            |
|                                         |                                                             | Previous Next              |

Page 4

3. Modify the necessary fields and click **Save**.

| * Event Name: | Elect Sophia Fun | draiser       |          |   |                   |  |
|---------------|------------------|---------------|----------|---|-------------------|--|
| Host Name:    | Clark, Patty     |               |          |   |                   |  |
| Event Date:   | 10/27/2018       |               |          |   |                   |  |
| Venue Name:   | Jimmy's Restaura | ant           |          |   |                   |  |
| Location:     | 100              | Church Street |          |   | Floor/ Apt/ Suite |  |
|               | New York         |               | New York | • | 10007             |  |

**Important:** The timestamp at the bottom will be updated to show who last modified the transaction.

4. The event has been successfully edited.

| ⊘ The Fundraising Eve                                                | nt has been successfully updated.                                                                                     | ×                          |
|----------------------------------------------------------------------|----------------------------------------------------------------------------------------------------|----------------------------|
| Elect Sophia Fundra                                                  | iser                                                                                                    | Sack to Fundraising Events |
| Event Details                                                        |                                                                                                    |                            |
| Event Name:<br>Host Name:<br>Event Date:<br>Venue Name:<br>Location: | Elect Sophia Fundraiser<br>Clark, Patty<br>10/27/2018<br>Jimmy's Restaurant<br>100 Church Street<br>New York NY 10007 |                            |
|                                                                      |                                                                                                    | Previous Next              |

## HOW TO DELETE AN EVENT

1. Go to the **Fundraising Events** page and click the **Event Name**.

| Fundraising Ever            | nts | 0                    |         |              |   |                  |                   |
|-----------------------------|-----|----------------------|---------|--------------|---|------------------|-------------------|
| Select Event                |     |                      |         |              |   |                  |                   |
| Select Event                |     | ¥                    |         |              |   |                  | Add Event         |
| Fundraising Events          |     |                      |         |              |   |                  | Show 10 • entries |
| Date                        | \$  | Event Name           |         | Host Name    | ÷ | Venue Name       | \$                |
| 4/18/2018                   |     | Sophia's Spring Fund | draiser |              |   | CFB Office       |                   |
| 10/27/2018                  | (   | Elect Sophia Fundrai | ser 🗲   | Clark, Patty |   | Jimmy's Pizzeria |                   |
| Showing 1 to 2 of 2 entries |     |                      |         |              |   |                  | Previous 1 Next   |

#### 2. Click Delete to proceed.

| Elect Sophia Fundra                     | iser                                                      | Back to Fundraising Events     O Delete |
|-----------------------------------------|-----------------------------------------------------------|-----------------------------------------|
| Event Details                           |                                                           |                                         |
| Event Name:                             | Elect Sophia Fundraiser                                   |                                         |
| Host Name:                              | Clark, Patty                                              |                                         |
| Event Date:                             | 10/27/2018                                                |                                         |
| Venue Name:                             | Jimmy's Restaurant                                        |                                         |
| Location:                               | 100 Church Street                                         |                                         |
|                                         | New York NY 10007                                         |                                         |
| Entered By: srosar1389 Date: 10/26/2018 | 02:40 PM Updated By: srosar1389 Date: 10/26/2018 02:43 PM |                                         |
|                                         |                                                           | Previous Next                           |

> Click **OK** on the dialog box that opens to complete the deletion.

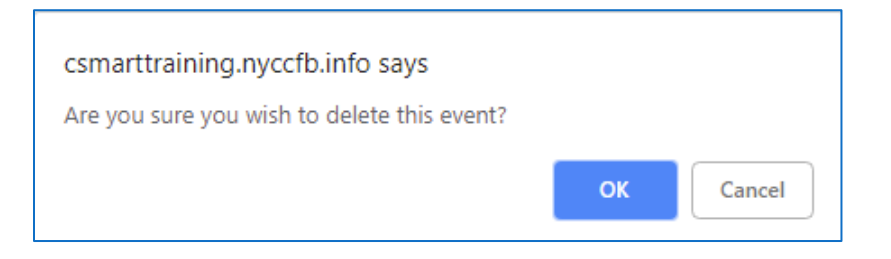

3. The event has been successfully deleted.

| ⊘ The Fundraisir            | ng Event has k | been successfully | deleted.    |            | ×                 |
|-----------------------------|----------------|-------------------|-------------|------------|-------------------|
| Fundraising Eve             | ents           |                   | <b>↑</b>    |            |                   |
| Select Event                |                |                   |             |            |                   |
| Select Event                |                | ¥                 | •           |            | Add Event         |
| Fundraising Events          |                |                   |             |            | Show 10 ▼ entries |
| Date                        | Event Na       | me 🔻              | Host Name 🍦 | Venue Name | \$                |
| 4/18/2018                   | Sophia's S     | pring Fundraiser  |             | CFB Office |                   |
| Showing 1 to 1 of 1 entries | s              |                   |             |            | Previous 1 Next   |

Important: You should generally only delete a transaction if it was entered in error.